# Install Guide Ericsson SmartEdge 100 Глава 1. Сборка и начальная настройка.

Итак, вы приобрели Ericsson SE100. Что мы имеем:

[фото разобранного комплекта]

- 1. Шасси
- 2. Пара модулей 2x1Ge SFP
- 3. Флешка
- 4. Консольник и уши
- 5. Несколько бумажек в файлике

Для начала произведём нехитрую сборку:

- 1. Установите интерфейсные модуля МІС в слоты.
- 2. Compact Flash карту в разьём.
- 3. Подключите консольный кабель.

[фото сборки]

Вот и всё, включаем. Консольный кабель подключается как обычно к СОМ порту, настройки стандартные 9600-N-1.

После полной загрузки получим в окне терминала:

[local]Redback>

## Для начала проведем активацию лицензий:

[local]Redback#show licenses Software Feature License Configured

## Это значит лицензий у нас никаких нет.

show subscriber [local]Redback(config-license)#exit [local]Redback(config)#exit [local]Redback#save configuration Отлично, лицензии активированы.

Теперь пора активировать интерфейсные модули. Посмотрим, в каком они состоянии:

[local]Redback#show hardware

Fan(s) StatusNormalAC Power Supply StatusNormalActive AlarmsNONE

| Slo           | ot Type       | Serial No | Rev Ver   | Mfg Date | Voltage T  | emp     |
|---------------|---------------|-----------|-----------|----------|------------|---------|
| N/A backplane |               | B822G     | 5209G0G94 | 4 0 4 31 | -DEC-2009  | N/A N/A |
| 1             | xcrp          | B322G5109 | G0G94 0   | 4 31-DEC | C-2009 OK  | NORMAL  |
| 2             | carrier       | 1622G5109 | 9G0G94 0  | 4 31-DE  | C-2009 N/A | N/A     |
|               | MIC1: ge-2-pc | ort C120G | 360740562 |          | N/A N      | /A      |
|               | MIC2: ge-2-pc | ort C120G | 360740554 | Ļ        | N/A N      | /A      |

Видим, что MIC не активны.

[local]Redback#
[local]Redback#configure
[local]Redback(config)#card carrier 2
[local]Redback(config-card)#mic 1 ge-2-port
[local]Redback(config-mic)# commit
[local]Redback(config-card)#mic 2 ge-2-port
[local]Redback(config-card)#mic 2 ge-2-port
[local]Redback(config-mic)#exit
[local]Redback(config-card)#exit
[local]Redback(config-card)#exit
[local]Redback(config)#exit
[local]Redback(config)#exit
[local]Redback(config)#exit
[local]Redback(config)#exit
[local]Redback(config)#exit
[local]Redback(config)#exit<[local]Redback(config)#exit</pre>

Fan(s) StatusNormalAC Power Supply StatusNormalActive AlarmsNONE

| Slot Type     |               | Serial No | Rev Ver I      | Mfg Date  | Voltage <sup>-</sup> | Гетр      |  |
|---------------|---------------|-----------|----------------|-----------|----------------------|-----------|--|
| N/A backplane |               | B822G     | 5209G0G94      | 4 0 4 3 1 | -DEC-2009            | N/A N/A   |  |
| 1             | xcrp          | B322G5109 | G0G94 0        | 4 31-DEC  | -2009 OK             | NORMAL    |  |
| 2             | carrier       | 1622G5109 | G0G94 0        | 4 31-DE0  | C-2009 N/A           | NORMAL    |  |
|               | MIC1: ge-2-pd | ort C120G | C120G360740562 |           |                      | OK NORMAL |  |
|               | MIC2: ge-2-pd | ort C120G | 360740554      | Ļ         | <mark>OK</mark> N    | ORMAL     |  |
|               |               |           |                |           |                      |           |  |

Теперь с MIC можно работать.

Порты нумеруются как ethernet X/Y, где X — номер слота, а Y номер порта:

- 1. 2 порта управления, Management: ethernet 1/1 и 1/2;
- 2. 2 встроенных комбо-порта: ethernet 2/1 и 2/2;
- 3. 4 порта на MIC ethernet 2/3, 2/4, 2/14, 2/15 неожиданные номера появились «исторически», т.к. первые MIC ставили на 12 100Mb портов.

Пропишем IP адрес на интерфейсе Management, порт ethernet 1/1.

[local]Redback# [local]Redback#configure [local]Redback(config)#port ethernet 1/1 [local]Redback(config-port)#medium-type copper [local]Redback(config-port)#no shutdown [local]Redback(config-port)#exit [local]Redback(config)#context local [local]Redback(config-ctx)#interface mgt [local]Redback(config-if)#ip address 10.10.10.1/24 [local]Redback(config-if)#commit [local]Redback(config-if)#exit [local]Redback(config-ctx)#exit [local]Redback(config)#port ethernet 1/1 [local]Redback(config-port)#bind interface mgt local [local]Redback(config-port)#commit [local]Redback(config-port)#exit [local]Redback(config)#exit

## Далее, создадим виртуальный интерфейс с IP адресом:

[local]Redback#configure [local]Redback(config)#context local [local]Redback(config-ctx) # interface ENet01 [local]Redback(config-if) # description Local Port in Local Network [local]Redback(config-if) # ip address 10.1.10.10/24 [local]Redback(config-if)#exit [local]Redback(config-ctx)#exit [local]Redback(config) # port ethernet 2/1 [local]Redback(config-port)# # medium-type copper [local]Redback(config-port) # no shutdown [local]Redback(config-port)#commit

Наконец, необходимо привязать этот виртуальный интерфейс к нашему физическому порту, назначим ему VLAN ID:

[local]Redback(config) # port ethernet 2/1
[local]Redback(config-port) # encapsulation dot1q
[local]Redback(config-port) # dot1q pvc 100
[local]Redback(config-dot1q-pvc) # bind interface ENet01 local

Таким образом, мы привязали интерфейс ENet01 к физическому порту 2/1 в dot1q VLAN'a с ID равным 100.

Пора закрыться паролем.

[local]Redback#configure

[local]Redback(config)#context local [local]Redback(config-ctx)#enable authentication local [local]Redback(config-ctx)#administrator admin password admin [local]Redback(config-administrator)#privilege max 15 [local]Redback(config-administrator)#exit [local]Redback(config-ctx)#enable password admin [local]Redback(config-ctx)# commit

Обязательно обновим операционную систему. Вначале установим обновление Boot ROM, пропускать этот шаг крайне не рекомендуется:

[local]Redback#show version Redback Networks SmartEdge OS Version SEOS-6.1.3.3-Release Built by sysbuild@lx-dev3 Thu Sep 25 15:39:01 PDT 2008 Copyright (C) 1998-2008, Redback Networks Inc. All rights reserved. System Bootstrap version is PowerPC,rev2.0.1.3 Installed minikernel version is 2.7 Router Up Time - 2 hours 21 minutes 59 secs

[local]Redback#upgrade bootrom ftp://1:123456@10.10.10.10// OFW-se100-2.0.1.4.primary.bin

## SE100 перезагрузится и получим:

[local]Redback#show version

Redback Networks SmartEdge OS Version SEOS-6.1.3.3-Release Built by sysbuild@SWB-node18 Fri May 13 14:32:46 PDT 2011 Copyright (C) 1998-2011, Redback Networks Inc. All rights reserved. System Bootstrap version is PowerPC, rev2.0.1.4 Installed minikernel version is 2.7 Router Up Time - 7 minutes 38 secs

Отлично. Теперь накатим новую версию операционной системы. Удобнее для этого использовать ftp, благо вариантов софта хватает. Выполним:

[local]Redback#release download ftp://1:123456@10.10.10.10//SEOS-se100-6.2.1.7.tar.gz

После завершения загрузки файла:

[local]Redback#save configuration [local]Redback#release update

#### SE100 перезагрузится, проверим результат:

[local]Redback#show version

Redback Networks SmartEdge OS Version SEOS-6.2.1.7-Release Built by sysbuild@SWB-node18 Fri May 13 14:32:46 PDT 2011 Copyright (C) 1998-2011, Redback Networks Inc. All rights reserved. System Bootstrap version is PowerPC,rev2.0.1.4 Installed minikernel version is 2.7 Router Up Time - 6 minutes 1 sec [local]Redback# Операционная система обновилась успешно. В завершение, перед установкой в стойку, организуем доступ по SSH:

[local]Redback#configure [local]Redback(config)#context local [local]Redback(config-ctx)#service ssh server [local]Redback(config-ctx)#administrator admin password admin [local]Redback(config-administrator)#privilege max 15 [local]Redback(config-administrator)#exit [local]Redback(config-ctx)#enable password admin [local]Redback(config-ctx)# commit

Вот и всё, можно включать в сеть и начинать настройку основного функционала!